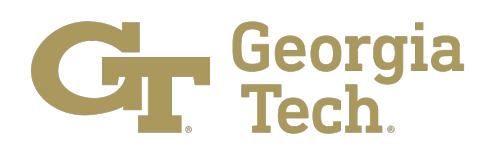

## Directions for Navigating Survey Data Visualizations on the Office of Academic Effectiveness (OAE) Website

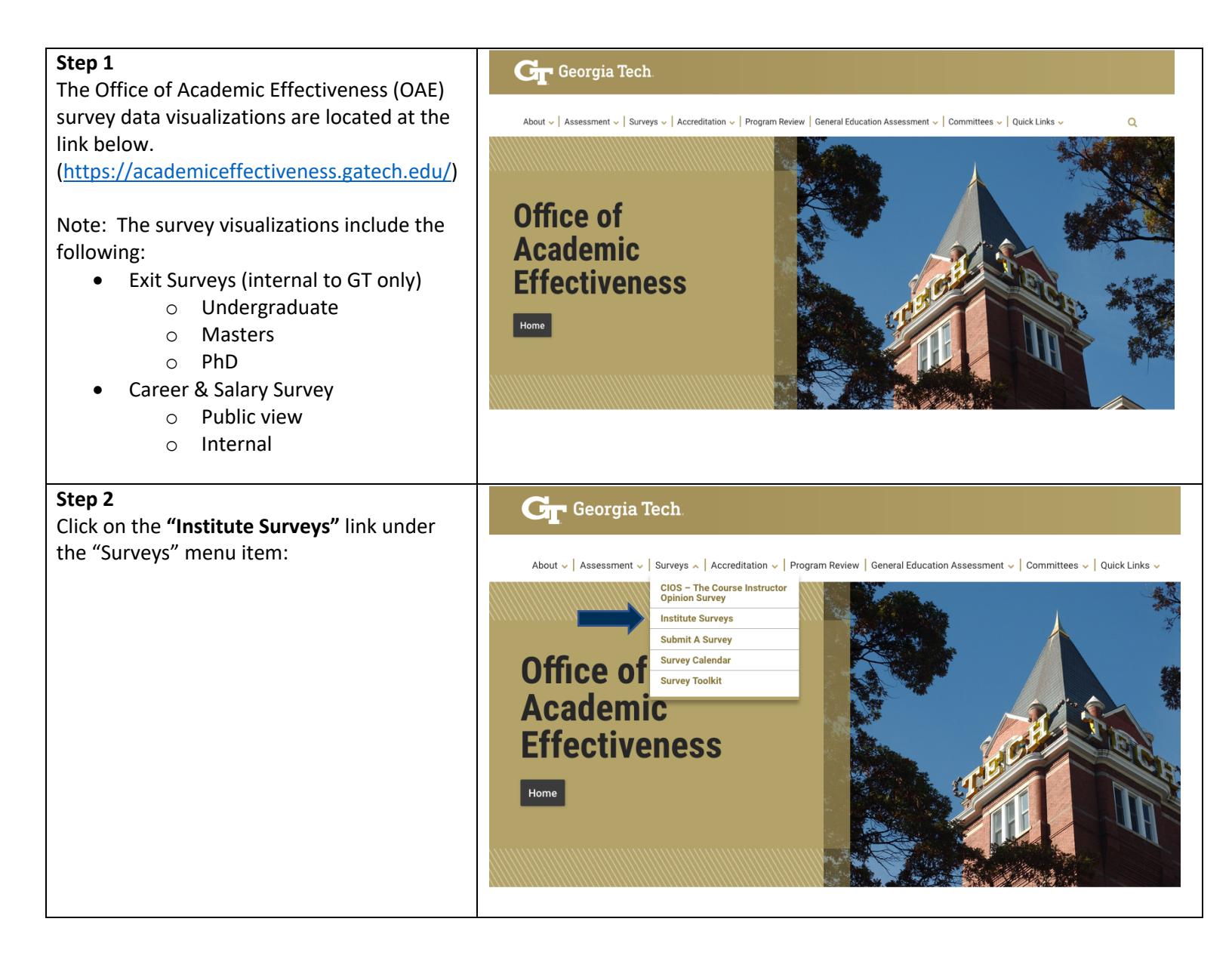

| <b>Step 3</b><br>Several surveys are available on this page.<br>The underlined links provide a shortcut to<br>the selected survey.                           | Institute Surveys         The Office of Academic Effectiveness (OAE) at Georgia Tech is responsible for administering a variety of Ins administrator for the following surveys.         Career and Salary Survey         GT Units of Analysis by Degree and Field of Study.         Exit Surveys         • Undergraduate Exit Survey.         • Graduate Exit Survey.         • Graduate Exit Survey.         • Graduate Exit Survey.         • Graduate Exit Survey.         • Graduate Exit Survey.         • Graduate Exit Survey.         • Graduate Exit Survey.         • Graduate Exit Survey.         • More of Earned Doctorates         CIRP Freshman Survey.         National Survey of Student Engagement (NSSE)         Emergency Remote Teaching & Learning Survey.                                                                                  |
|----------------------------------------------------------------------------------------------------|----------------------------------------------------------------------------------------------------|
|                                                                                                    |                                                                                                    |
| Step 4<br>Links such as the "2021-2022 Career and<br>Salary Report (Public view)" are open<br>access. All data is cyber security safe for<br>public viewing. | <ul> <li>Caceer and Salary Survey</li> <li>Be Georgia Tech Career Survey is designed to capture students' post-graduation pla survey is administered to graduating students at the end of each semester. Data from provides a summary of employment offers, acceptances, salary offers and signing bo note that the results presented are based on self-reported information. In some insta salaries can vary based on prior work experience, specific desired skills, job location.</li> <li>Note: Access to the Tableau tables below is only available to GT employees with FERF at mark. gravitt@registrar.gatech.edu for assistance.</li> <li>Survey Instrument</li> <li>2021-2022 Survey Report (Tableau)</li> <li>2020-2021 Survey Report (Tableau)</li> <li>2020-2021 Salary Report (Public view)</li> <li>2020-2021 Salary Report (Public view)</li> </ul> |

Note: After selecting (Public view) you should see a screen as shown.

## Georgia Tech Career Survey Report: AY 2021-2022

The Georgia Tech Career Survey is designed to capture students' post-graduation plans, particularly with regard to employment and further education. The survey is administered to undergraduate and masters-level students at the end of each semester. Data from the survey instrument is used to generate the Salary Report, which provides a summary of employment offers, acceptances, salary offers and signing bonuses presented by major, college, and degree level. It is important to note that the results presented are based on self-reported information. In some instances, reported salaries may vary considerably from year to year. Actual salaries can vary based on prior work experience, specific desired skills, job location, and other factors.

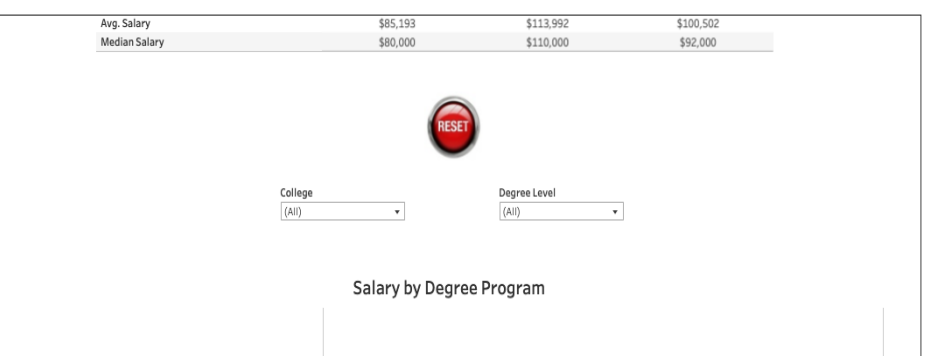

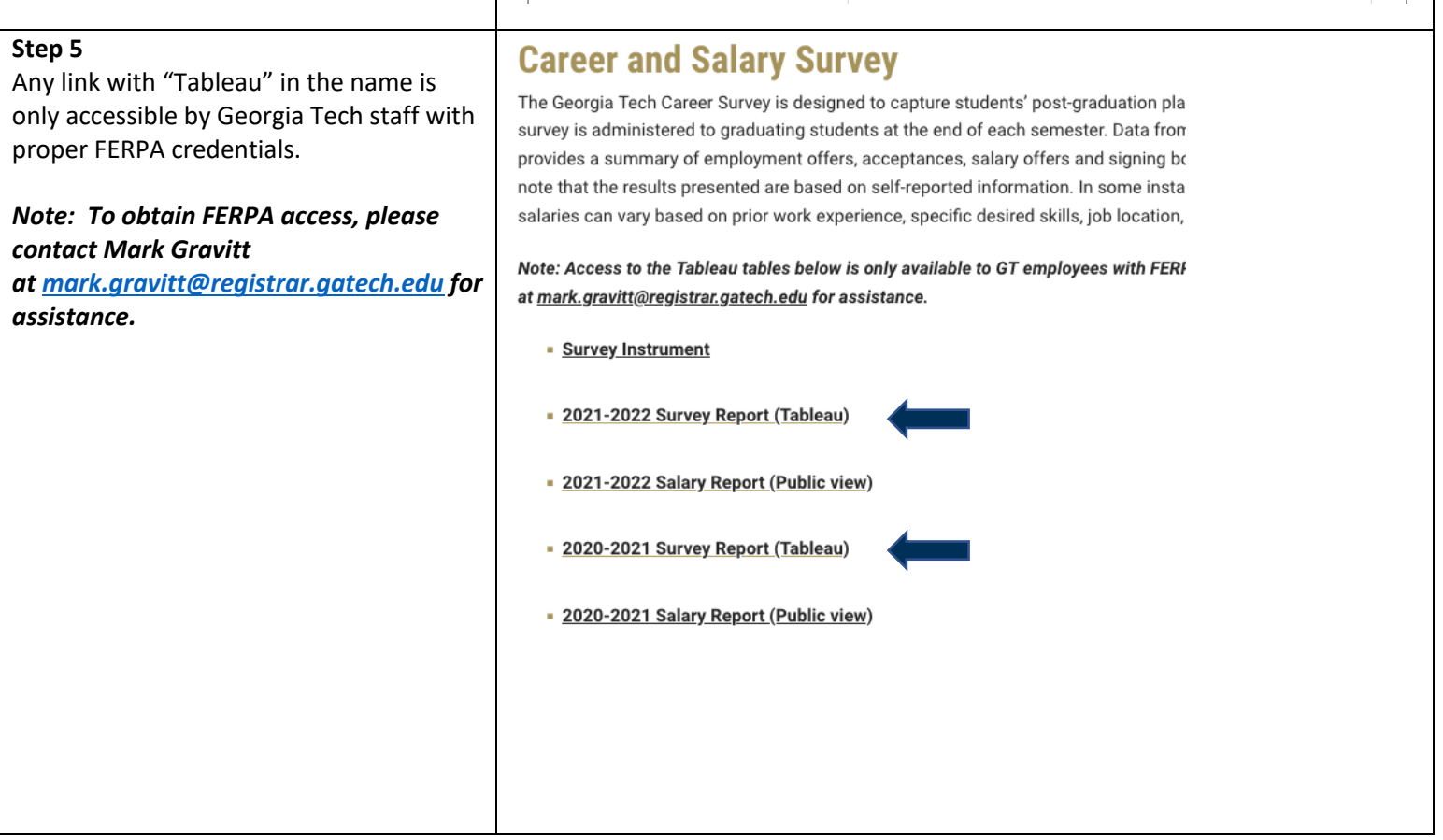

| Step 6                                    | Salary by Degree Program Salary by State Salary by Category Survey Questions                                                                                                    |  |  |  |  |
|-------------------------------------------|----------------------------------------------------------------------------------------------------|--|--|--|--|
| Depending on the report, there may be     |                                                                                                    |  |  |  |  |
| multiple tabs of data located in the top  |                                                                                                    |  |  |  |  |
| manual the window                         | Career and Salary Survey                                                                                                    |  |  |  |  |
|                                           | Posults                                                                                                    |  |  |  |  |
|                                           | Results                                                                                                    |  |  |  |  |
|                                           | Georgia 2021-2022                                                                                                    |  |  |  |  |
|                                           | Oebigia                                                                                                    |  |  |  |  |
|                                           | Tech.                                                                                                    |  |  |  |  |
|                                           |                                                                                                    |  |  |  |  |
|                                           | Degree Level Summary                                                                                                    |  |  |  |  |
|                                           | Bachelor's Master's Doctorate                                                                                                    |  |  |  |  |
|                                           | Response act         57.23%         38.27%         64.25%                                                                                                    |  |  |  |  |
|                                           | Avg. Salary         \$85,193         \$113,992         \$100,502           Median Salary         \$80,000         \$310,000         \$92,000                                                                                                    |  |  |  |  |
|                                           | Degree Level: Bachelor's                                                                                                    |  |  |  |  |
|                                           | Campus College Responses by Degree Level: 2,249 Degree Program                                                                                                    |  |  |  |  |
|                                           |                                                                                                    |  |  |  |  |
|                                           | Gender Ethnicity Citizenship                                                                                                    |  |  |  |  |
|                                           |                                                                                                    |  |  |  |  |
|                                           |                                                                                                    |  |  |  |  |
| Step 7                                    |                                                                                                    |  |  |  |  |
| The data in these reports can be filtered |                                                                                                    |  |  |  |  |
| hy specified categories. Please note that |                                                                                                    |  |  |  |  |
| once you select a filter the data         | Career and Salary Survey                                                                                                    |  |  |  |  |
| once you select a filter, the data        | Results                                                                                                    |  |  |  |  |
| automatically updates based on the        |                                                                                                    |  |  |  |  |
| selected criteria.                        | Georgia                                                                                                    |  |  |  |  |
|                                           |                                                                                                    |  |  |  |  |
|                                           |                                                                                                    |  |  |  |  |
|                                           |                                                                                                    |  |  |  |  |
|                                           | Tech.                                                                                                    |  |  |  |  |
|                                           | Degree Level Summary                                                                                                    |  |  |  |  |
|                                           | Degree Level Summary Bachelor's Master's Doctorate                                                                                                    |  |  |  |  |
|                                           | Bechelor's       Doctorate         Responses by Degree Level       2,249       2,266       354         Response Rate       57.23%       38.27%       64.25%                                                                                                    |  |  |  |  |
|                                           | Bechelor's       Doctorate         Responses by Degree Level       2,249       2,266       354         Response Rate       57,23%       38,27%       64,25%         Avg. Salary       \$85,193       \$113,992       \$100,502         Median Salary       \$80,000       \$110,000       \$\$2,000                                                                                                    |  |  |  |  |
|                                           | Bachelor'sDoctorateBachelor'sMaster'sDoctorateResponses by Degree Level2,2492,266354Response Rate57,23%38,27%64,25%Avg. Salary\$85,193\$113,992\$100,502Median Salary\$80,000\$110,000\$92,000                                                                                                    |  |  |  |  |
|                                           | Bachelor's       Doctorate         Bachelor's       Master's       Doctorate         Responses by Degree Level       2,249       2,266       354         Responses Rate       57,23%       38,27%       64,25%         Avy, Salary       \$85,193       \$113,992       \$100,502         Median Salary       \$80,000       \$111,000       \$92,000                                                                                                    |  |  |  |  |
|                                           | Degree Level Summary       Bachelor's     Master's     Doctorate       Responses by Degree Level     2,249     2,266     354       Responses Rate     57,23%     38,27%     64,25%       Ays, Salary     \$80,000     \$110,000     \$92,000                                                                                                    |  |  |  |  |
|                                           | Degree Level Summary         Bachelor's       Master's       Doctorate         2,249       2,266       354         Response by Degree Level       2,249       2,266       354         Avg. Salary       385,193       \$113,992       \$100,502         Median Salary       \$80,000       \$110,000       \$92,000         College       Degree Level       Degree Program         (All)       (All)       (All)       (All)                                                                                                    |  |  |  |  |
|                                           | College       Degree Level Summary         Bachelor's       Master's       Doctorate         Response by Degree Level       2,249       2,265       354         Avg. Salary       385,193       \$113,992       \$100,502         Median Salary       \$80,000       \$110,000       \$92,000         College       Degree Level       Degree Program         College       Degree Level       Degree Program         College       Degree Level       Degree Program         College       Degree Level       Degree Program         (All)       Citizenship         (All)       Citizenship         (All)       Citizenship         (All)       Citizenship                                                                                                    |  |  |  |  |
|                                           | College       Degree Level       Decorate         Master's       Docorate         Response by Degree Level       2,249       2,265       354         Avg. Salary       385,193       \$113,992       \$100,502         Median Salary       S80,000       \$110,000       \$92,000         College       Degree Level       Degree Program         Lut       (AI)       Citizenship       (AI)                                                                                                    |  |  |  |  |
|                                           | CollegeDegree Level2,2492,2663542,289382,27%64.25%349, Salary385,193\$113,992\$100,502Median Salary880,000\$110,000\$92,000                                                                                                    |  |  |  |  |
|                                           | College       Degree Level       Octorate         4xg. Salary       52,536       38,27%       64,25%         4xg. Salary       585,193       5113,992       5100,502         Median Salary       580,000       511,000       592,001                                                                                                    |  |  |  |  |
|                                           | College       Degree Level       Octorate         42,249       2,266       354         8esponse by Degree Level       2,249       38,27%       64,25%         Variance       513,932       510,005       592,005         Median Salary       580,000       5110,000       592,000         College       Degree Level       0,00         (All)       (All)       (All)       (Degree Level       (All)         College       Degree Level       (All)       (Degree Level       (All)         College       Degree Level       (All)       (Degree Level       (All)       (All)                                                                                                    |  |  |  |  |
|                                           | College       Degree Level       Activativa       Doctorativa         Xesponses by Degree Level       2,249       2,266       354         Sasary       382,7%       64.25%       305.00.502         Matian Salary       580,000       5110,000       592,000         Image:       Image:       Image:       Image:       Image:         Image:       Image:       Image:       Image:       Image:       Image:         Image:       Image: </td                                                                                                    |  |  |  |  |
|                                           | Image: constraint of the second second sec |  |  |  |  |
|                                           | Image: Color       Degree Level       2.249       2.266       354         3. Salary       3.000       311,000       32.000         Image: Color       0       0       0         Image: Color       0       0       0       0         Image: Color       0       0       0       0       0         Image: Color       0       0       0       0       0       0       0         Image: Color       0       0       0       0       0       0       0       0       0       0       0       0       0       0       0       0       0       0       0       0       0       0       0       0       0       0       0       0       0       0       0       0       0       0       0       0       0       0       0       0       0       0       0       0       0       0       0       0       0       0       0       0       0       0       0       0       0       0       0       0       0       0       0       0       0       0       0       0       0       0       0       0       0                                                                                                    |  |  |  |  |
|                                           | Image: Degree level       Degree level       Degreelevel       Degree levelevel                                                                                                    |  |  |  |  |
|                                           | Image: All of the second second se                |  |  |  |  |
|                                           | Image: Constrained by Degree Level       Andread Status       Andread Status       Andread Status         Andread Status       Status       Status       Status       Status       Status         Image: Constrained status       Constrained status       Status       Status       Status       Status         Image: Constrained status       Constrained status       Status       Status       Status       Status       Status         Image: Constrained status       Constrained status       Status       Status       Status       Status       Status       Status         Image: Constrained status       Constrained status       Status       Status       Status       Status       Status       Status         Image: Constrained status       Status       Stat                                                                                                    |  |  |  |  |
|                                           |                                                                                                    |  |  |  |  |
|                                           |                                                                                                    |  |  |  |  |
|                                           |                                                                                                    |  |  |  |  |
|                                           |                                                                                                    |  |  |  |  |

| <b>Step 8</b><br>The "RESET" button will reset all filters: | Georgia<br>Tech           | Career and Salary Survey<br>Results<br>2021-2022 |                      |                |
|-------------------------------------------------------------|---------------------------|--------------------------------------------------|----------------------|----------------|
|                                                             |                           | Degree Level Summary                             |                      |                |
|                                                             |                           | Bachelor's                                       | Master's             | Doctorate      |
|                                                             | Responses by Degree Level | 2,249                                            | 2,266                | 354            |
|                                                             | Response Rate             | 57.23%                                           | 38.27%               | 64.25%         |
|                                                             | Avg. Salary               | \$85,193                                         | \$113,992            | \$100,502      |
|                                                             | Median Salary             | \$80,000                                         | \$110,000            | \$92,000       |
|                                                             | Campus                    | College                                          | Degree Level         | Degree Program |
|                                                             | (All) 🔻                   | (All) -                                          | (AII) •              | (All) -        |
|                                                             | Gender<br>(All)           | Ethnicity<br>(All)                               | Citizenship<br>(All) | RESET          |
|                                                             |                           |                                                  |                      |                |

Note: If you have questions about navigating the survey data visualizations on the OAE website, please contact the <u>Office of Academic Effectiveness</u> at <u>oae@gatech.edu</u>.